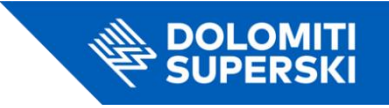

## Step-by-step guide to buying an open-date gift ski pass

- 1. Access the online shop: Go to the page dedicated to the purchase of open-date ski passes by clicking here: https://shop.dolomitisuperski.com/data-aperta
- 2. Choose ski area: Select the desired ski area and click on Purchase.

|       | FLEXIBLE                            | SKIPASS                                                                                                    | NE          | 9 Astro |
|-------|-------------------------------------|----------------------------------------------------------------------------------------------------|-------------|---------|
| -     | Enjoy an incredible landscape while | skiing in twelve differe                                                                                        | ent resorts |         |
|       |                                     | Alter and a second second second second second second second second second second second second second second s |             | Renter  |
| and a | Where do you want to ski?           |                                                                                                    |             |         |
|       | All Dolomiti Superski               | ~                                                                                                    | PURCHASE    |         |
|       | Learn more about the resorts        |                                                                                                    |             |         |

3. Select the type of ski pass: Choose the type of ski pass you wish to buy.

| Character                                                         | _              |        |
|-------------------------------------------------------------------|----------------|--------|
| Choose тур                                                        | e              |        |
| 1 Day of choice                                                   | c <b>82 00</b> | SELECT |
| 1 day at your choice in the season                                | € 83,00        | SELECT |
| 2 Days, first day of use at your                                  | - 105 00       |        |
| choice                                                            | € 105,00       | SELECT |
| Valid for 2 consecutive days, first day of use at your choice     |                |        |
| 3 Days, first day of use at your                                  |                |        |
| choice                                                            | € 241,00       | SELECT |
| Valid for 3 consecutive days with first day of use at your choice |                |        |
| 4 days with first day of use at                                   | c 308 00       |        |
| your choice                                                       | € 308,00       | SELECT |

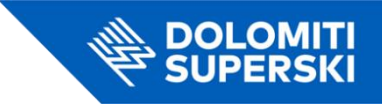

4. **Define group**: Choose the group to which the ski pass belongs (Adult, Junior, etc.).

## Choose your group

| Adult                                   | - 0 +        |
|-----------------------------------------|--------------|
| <b>Junior</b><br>Born in 2007 and after | - <b>0</b> + |
| <b>Kid</b><br>Born in 2017 and after    | - 0 +        |
| Senior<br>Born in 1959 and before       | - 0 +        |

5. Indicate that it is a gift: Tick the box *Is this item is a gift*.

|       | <b>Important!</b><br>Ticket valid in all 12 holiday regions of the | Dolomiti Superski including the ski circuits Sellaronda and World War. |
|-------|--------------------------------------------------------------------|------------------------------------------------------------------------|
| Ð     | 1 Day of choice                                                    | open starting date: Valid from 04-12-2024 to 04-05-2025                |
| est i | <b>1 Person</b><br>Adult                                           | € 83,00                                                                |
|       | Total                                                              | € <b>83,00</b>                                                         |

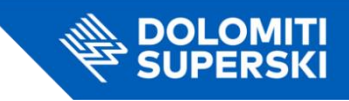

6. **Enter the recipient's details**: Provide first name, last name, email address of the person who will receive the gift. Add a personalised message (mandatory).

| ~   | Questo articolo è un regalo?      | Personalizza il reg | galo rendendolo speci | ale. |                        |
|-----|-----------------------------------|---------------------|-----------------------|------|------------------------|
|     |                                   | Crea il tu          | io regalo             |      | * # *                  |
| De  | estinatario                       |                     |                       |      |                        |
| Non | ne                                |                     | Email                 |      |                        |
| Me  | essaggio                          |                     |                       |      |                        |
| L   | a tua dedica                      |                     |                       |      |                        |
|     |                                   |                     |                       |      |                        |
|     |                                   |                     |                       |      |                        |
|     |                                   |                     |                       |      |                        |
| Sc  | egli la foto per il tuo biglietto |                     |                       |      |                        |
|     |                                   | 1                   |                       |      | A DE TRA               |
|     | A GIFT                            |                     |                       |      | Contract of the second |
|     | FOR YOU                           |                     | A GIFT                |      |                        |

7. **Complete the recipient's details**: also enter the gender and date of birth of the person who will receive the gift.

| Do you have a Sign in now to a | a My Dolomiti account?<br>utomatically recover personal da | ata        |                                  |                       | SIGN IN NO |
|--------------------------------|------------------------------------------------------------|------------|----------------------------------|-----------------------|------------|
|                                |                                                            |            | Adult                            |                       |            |
| Adult<br>Enter data            | *                                                          |            | Link your My Dolomiti card and e | njoy exclusive perks! | (?)        |
|                                |                                                            | First Name |                                  |                       |            |
|                                |                                                            | last name  |                                  |                       |            |
|                                |                                                            |            |                                  |                       |            |
|                                |                                                            | Gender     | Date                             | of birth              | ]          |
|                                |                                                            |            | <b>~</b>                         |                       | Ð          |
|                                |                                                            |            | SAVE DATA                        | 1                     |            |

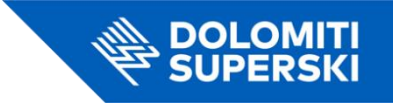

8. **Fill in the buyer's details**: Fill in your name, surname and email address. Choose the payment method and complete the purchase.

| Insert your data          |              |         |  |
|---------------------------|--------------|---------|--|
| Name                      |              | Surname |  |
|                           |              |         |  |
| E-mail Address            |              |         |  |
| Payment made by a company |              |         |  |
| Choose your payment me    | ethod        |         |  |
| Choose your payment me    | ethod        |         |  |
|                           | <b>C</b> Pay | ∉ Poy   |  |
| VISA                      | U rdy        | ■ray    |  |

Now your gift is ready to be sent! 🎁